#### I. **Risttoimingud - ettevõtetevahelised finantskanded**

Kui sul on andmebaasis rohkem kui üks ettevõte, siis Risttoimingute moodul aitab administreerida dokumente või kandeid nende ettevõtete vahel. Risttoimingute mooduli kasutamine tähendab, et kui sa sisestad ühes ettevõttes dokumendi, siis koostatakse automaatselt teises ettevõttes sellele teiselt poolt vastav dokument. Näiteks:

- koostades finantskande ühes ettevõttes tekitab automaatselt finantskande ka teises ettevõttes:
- koostades ostutellimuse ühes ettevõtetes tekitab automaatselt müügitellimuse teises ettevõttes.

Ettevõtetevaheline Risttoimingute moodul võimaldab koostada finantskande ühes ettevõttes, mille peale tekib automaatselt finantskanne ka teise ettevõttesse samas andmebaasis. Automaatne kanne tekib juhul, kui kasutad kindlaid kontosid ja objekte. Selline tegevus on kasulik näiteks siis, kui on vaja jagada üürikulusid ja -tulusid ema- ja tütarettevõtete vahel, liigutada raha pangakontode vahel jms.

Soovitatav on kasutada erinevaid Kannete Numbriseeriaid nendes kahes ettevõttes. Numbriseeriad saad seadistada Finants mooduli seadistuses "Numbriseeriad - Kanded".

Ainuke seadistus tuleb eelnevalt teha esimeses ettevõttes ehk selles ettevõttes, kus koostad algse finantskande. Mine moodulisse Ettevõtete risttoimingud > Seadistused > Ettevõtete risttoimingute reeglid. Sama seadistus ilmub nähtavale ka moodulis Finants, kui Ettevõtete risttoimingute moodul aktiveerida. Tegemist on registriga, kus on kirjeldatud reeglid, mis tingimustel koostatakse kanne teise ettevõttesse. Iga konto või konto/objekti kombinatsiooni kohta tuleb teha eraldi kaart.

Antud juhendis toodud näites teeme finantskande ettevõttes 1 ja see ilmub ettevõttesse 2. Eeldame, et kontod ja objektid on juba mõlemasse ettevõttesse loodud.

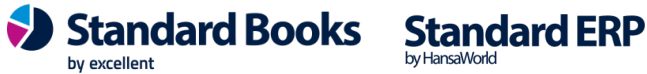

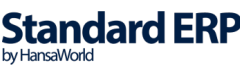

#### Seadistus, mis tuleb teha ettevõttes 1:

| 🕲 E  | V1: Ettevõtete ris | ttoimingute reeglid: | Uus            |                    | -               | _            |         | $\times$ |
|------|--------------------|----------------------|----------------|--------------------|-----------------|--------------|---------|----------|
| Fail | Redigeeri Ka       | art Aken Info        |                |                    |                 |              |         |          |
|      | •                  |                      | Koosta 🔻       | Jäta               | Salvesta        | - <b>A</b> - | x       | 0        |
|      | Saatja konto       | 2860 🔎               | Nimi           | Pikaajalised võlad | sidusettevõtja  | atele        |         |          |
|      | Objektid           | INT                  | Toimingu tüüp  | Finantskanne       |                 |              |         |          |
|      |                    | Konto pool           |                |                    |                 |              |         |          |
|      |                    | ODeebet              |                |                    |                 |              |         |          |
|      |                    | Kreedit              |                |                    |                 |              |         |          |
|      | Saaja konto        | 1720                 | Nimi           | Pikaajalised nõude | ed ema- ja teis | te grupi     | ettevĉ► |          |
|      | Saaja objekt       | INT                  | Saaja ettevõte | 2                  |                 |              |         |          |
|      | Viide              | Grupisisesed laenud  |                |                    |                 |              |         |          |
|      | Vastav konto       | 1020                 | Nimi           | Arvelduskonto      |                 |              |         |          |
|      | Vastav objekt      | INT                  |                |                    |                 |              |         |          |
|      | Kommentaar         | Grupisisesed laenud  |                |                    |                 |              |         |          |

Selles näites on tehtud deebetkanne ettevõttes 1 kontoga 2860 ja objektiga INT, mille tulemusena tekib automaatselt finantskanne ka teise ettevõttesse, mis krediteerib kontot 1720 ja debiteerib kontot 1020. Objekt INT lisatakse mõlemale kandele ja kande selgituseks ilmub tekst lahtrist "Nimi" ("Pikaajalised võlad sidusettevõtjatele").

Seadistuse akna ülemises osas määra konto või konto/objekt kombinatsioon, mis käivitab automaatse kande teises ettevõttes.

Saatja konto – konto esimeses ettevõttes, mille kasutamisel (koos objektiga) reegel rakendatakse.

Nimi - saatja konto nimetus, ilmub automaatselt Saatja konto täitmisel.

**Objektid** – objekt (või objektid), mille kasutamisel koos Saatja kontoga reegel rakendatakse. Kui finantskandel on kasutatud seda objekti koos mingi teise objektiga, siis käesolev reegel ei rakendu. Iga objektikombinatsiooni kohta tuleb koostada uus kaart seadistusse "Ettevõtete risttoimingute reeglid". Kui jätad selle lahtri tühjaks, siis iga finantskanne, kus kasutatakse Saatja kontot, koostab kande teise ettevõttesse.

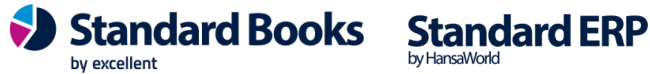

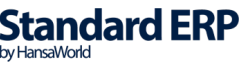

**Toimingu tüüp** - Siin saad piirata, millised finantskanded reeglile alluvad. Kui siin on valik "Finantskanne", siis kehtib reegel ainult käsitsi sisestatud finantskannetele. Isegi kui müügiarvest tekkinud finantskanne kasutab samu kontosid ja objekte, siis reegel nendele kannetele ei rakendu. Valikus on ka Müügiarve, Ostuarve, Tasumine, Laekumine ja Makse. Kui valid mõne neist, siis rakendatakse käesolev reegel ainult antud tüüpi finantskandele. Ühegi algdokumendi infot teise ettevõttesse ei kandu. Näiteks, kui kinnitad arve esimeses ettevõttes, siis ei muutu teise ettevõtte arve info.

**Konto pool** - Saab määrata, kummale finantskande poolele summat sisestades reegel rakendub. NB! Kui soovid kasutada mõlemat, siis tuleb teha kaks reegli kaarti.

| S EV | /1: Ettevõtete ris | ttoimingute reeglid:            | Muuda          |                   |                 | _            |              | × |
|------|--------------------|---------------------------------|----------------|-------------------|-----------------|--------------|--------------|---|
| Fail | Redigeeri Ka       | art Aken Info                   |                |                   |                 |              |              |   |
| •    | •                  |                                 | Koosta 🔻       | Jäta              | Salvesta        | - <b>A</b> - | $\mathbf{x}$ | 0 |
|      | Saatja konto       | 2860                            | Nimi           | Pikaajalised võla | ad sidusettevõ  | tjatele      |              |   |
|      | Objektid           | INT                             | Toimingu tüüp  | Finantskanne      |                 |              |              |   |
|      |                    | Konto pool<br>Deebet<br>Kreedit |                |                   |                 |              |              |   |
|      | Saaja konto        | 1720                            | Nimi           | Pikaajalised nõu  | uded ema- ja te | eiste grupi  | ettevô       | • |
|      | Saaja objekt       | INT 🔎                           | Saaja ettevõte | 2                 |                 |              |              |   |
|      | Viide              | Grupisisesed laenud             |                |                   |                 |              |              |   |
|      | Vastav konto       | 1020                            | Nimi           | Arvelduskonto     |                 |              |              |   |
|      | Vastav objekt      | INT                             |                |                   |                 |              |              |   |
|      | Kommentaar         | Grupisisesed laenud             |                |                   |                 |              |              |   |

Järgmistes lahtrites määra, millises ettevõttes kanded automaatselt tekivad ja milliseid kontosid/objekte nendel kasutatakse:

**Saaja konto** - Konto, mida kasutatakse ettevõttes 2 tekkiva kande peal "Saaja konto"-na. Näiteks, kui esimeses ettevõttes sisestatakse deebetkanne "Saatja konto"-ga, siis koostatakse teises ettevõttes kreeditkanne "Saaja konto"-ga.

Kui mõlemad ettevõtted kasutavad samasugust kontoplaani, siis saad "Saaja konto" lahtris valida Ctrl+Enter. Kui ettevõtetel on erinevad kontoplaanid, siis sisesta konto number siia käsitsi.

**Nimi** – "Saaja konto" nimetus. See nimetus kopeeritakse ka automaatselt tekkiva kande rea kirjeldusele, mistõttu tuleks see kindlasti täita.

**Saaja objekt** – Kui soovid, et "Saaja konto"-ga tekkivale kandele lisatakse juurde ka objekt, siis määra selle objekti kood siin. Sa võid sisestada ka mitu objekti, eraldades komadega.

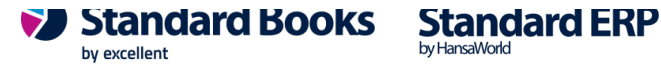

Kui mõlemas ettevõttes on kasutusel samad objektide koodid, siis saad kasutada Ctrl+Enter objekti valimiseks. Kui objektid on erinevad, siis sisesta siia lahtrisse objekti kood käsitsi.

Saaja ettevõte - Teise ettevõtte kood andmebaasis, ettevõtete registris. Kui sa täidad käesolevat seadistust ettevõttes nr 1, siis sisesta sija teise ettevõtte kood, kuhu automaatselt kanded tekivad.

Viide – vaba tekst, mis ilmub finantskandel "Viide" lahtrisse.

Vastav konto – Konto, mida kasutatakse tekkiva finantskande teises pooles. Kui "Saaja konto" on kande ühel poolel, siis siin määratud konto on kande teise poolel.

Nimi – "Vastava konto" nimetus. See nimetus kopeeritakse tekkiva kande rea kirjeldusse, mistõttu tuleb see täita.

Vastav objekt - Kui soovid, et "Vastav konto"-ga tekkivale kandele lisatakse juurde ka objekt, siis määra selle objekti kood siin. Sa võid sisestada ka mitu objekti, eraldades komadega. Pildil toodud näites lisatakse teises ettevõttes kandele objekt INT.

Kommentaar - Selle välja sisu kopeeritakse teises ettevõttes tekkiva finantskande "Tekst" lahtrisse.

Kui oled risttoimingute reeglid sisestanud ettevõttes 1, siis võid hakata kandeid sisestama samasse ettevõttesse nii nagu tavaliselt. Kui määrasid reegli kaardil objekti, siis ära unusta seda ka kannetel kasutada.

Kui sa kinnitad finantskande, siis kontrollib programm iga kande rida, kas see sisaldab reegli kaardil määratud konto ja objekti kombinatsiooni. Kui leitakse tingimustele vastav rida, siis tekib automaatselt teise ettevõttesse vastupidine kanne.

Vaata näidiskandeid illustreerivalt pildilt:

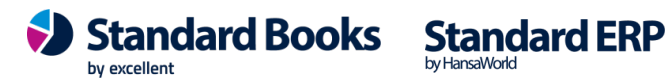

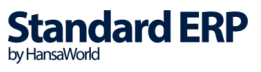

|      | V1:)Kanne                    | : Vaata                         |                                 |               |          |               | _              |          | ×   |
|------|------------------------------|---------------------------------|---------------------------------|---------------|----------|---------------|----------------|----------|-----|
|      | <ul> <li>Keuigeer</li> </ul> |                                 |                                 |               | Koosta 🔻 | Jäta S        | alvesta 🔨      | x        | 0   |
|      | Nr. <u>1</u><br>Seletus M    | 180005 Kande kp.<br>Näidiskanne | . <u>07.12.2018</u> Vi          | iide          |          |               |                |          | -   |
|      | Konto                        | Objektid                        | Kirjeldus                       | Lisakirjeldus |          | Baas 1 Deebet | Baas 1 Kreedit | KM-k     | ٨   |
| 1    | 2860                         | INT                             | Pikaajalised võlad sidusettevõt | •             |          |               | 20000,00       |          |     |
| 2    | 1020                         | INT                             | Arvelduskonto                   |               |          | 20000,00      |                |          | В   |
| 3    |                              | P                               |                                 |               |          |               |                |          | C   |
| 4    |                              |                                 |                                 |               |          |               |                |          | ~ D |
|      |                              |                                 |                                 |               |          |               |                |          | Е   |
|      |                              |                                 |                                 |               |          |               |                |          | F   |
|      | Vahe b                       | aas 1 0,00                      |                                 |               | Kokk     | u20000,0      | 0 20000,0      | 00       | G   |
|      | Vahe b                       | aas 2                           |                                 |               | Kokk     | u             |                | _        | _   |
| ©(F  | V2: Kanne                    | : Vaata                         |                                 |               |          |               | _              |          | ×   |
| eee  |                              |                                 |                                 |               |          |               |                |          | ~   |
| Fail | Redigeeri                    | Kaart Aken Info                 |                                 |               |          |               |                |          |     |
| •    | ► ¢                          |                                 |                                 |               | Koosta 🔻 | Jäta Sa       | alvesta 🔨      | ×        | 0   |
|      | Nr.                          | .80001 🔎 Kande kp.              | 07.12.2018 Vi                   | ide           |          |               |                |          |     |
|      | Seletus G                    | Grupisisesed laenud             |                                 |               |          |               |                |          |     |
|      | Konto                        | Objektid                        | Kirieldus                       | Lisakirieldus |          | Baas 1 Deebet | Baas 1 Kreedit | KM-k     |     |
| 1    | 1720                         | INT                             | Pikaajalised nõuded ema- ja te  |               |          | 20000.00      |                |          | A . |
| 2    | 1020                         | INT                             | Arvelduskonto                   |               |          | /             | 20000,00       |          | В   |
| 3    |                              |                                 |                                 |               |          |               |                |          | С   |
| 4    |                              |                                 |                                 |               |          |               |                |          | , D |
|      |                              |                                 |                                 |               |          |               |                |          | Е   |
|      | Vahe b                       | aas 1 0,00                      |                                 |               | Kokki    | J 20000.0     | 0 20000.0      | 0        | F   |
|      | Vahe b                       | aas 2 0.00                      |                                 |               | Kokk     | 20000.0       | 0 20000 0      | 0        | G   |
|      | vane b                       | 0,00                            |                                 |               | NORM.    |               | 20000,0        | <u> </u> |     |

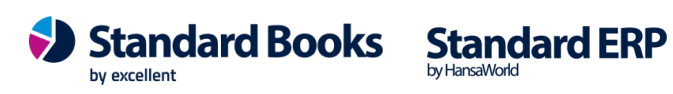

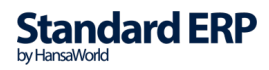

#### II. Aruanne "Ettevõtete risttoimingute kontode võrdlus"

Kui andmebaasis on aktiveeritud Ettevõtete risttoimingute moodul, ilmub Finants mooduli aruannete alla uus aruanne "Ettevõtete risttoimingute kontode võrdlus".

Aruanne võimaldab võrrelda finantskandeid erinevates ettevõtetes. Näiteks, kui liigutad regulaarselt summasid erinevate ettevõtete pangakontode vahel, siis saad selle aruandega kontrollida mõlema ettevõtte pangakontosid. Selliste ettevõtetevaheliste finantskannete peal on soovitatav kasutada Objekte, et aruandes oleksid kanded eristatavad (panga kontol toimunud ettevõtetevahelised kanded on eristatavad muudest pangaga seotud kannetest).

Tavaliselt peaks aruanne näitama, et iga kontopaari saldo on tasakaalus. Kui kontode paar ei ole võrdne, siis võib olla eksimus kande sisestamisel. Näiteks, on unustatud lisada objekt, või on valele kandele lisatud objekt.

Enne aruande esmakordset käivitamist tuleb kirjeldada aruande sisu. Seda nimetatakse aruande kirjeldamiseks. Näiteks, kui soovid aruandes võrrelda panga kontosid, siis tuleb kirjelduses määrata, millised on panga kontod igas ettevõttes ning milliseid objekte kasutad omavaheliste kannete identifitseerimiseks.

#### Aruande seadistus

Aruande kirjeldamiseks mine moodulisse Finants > Seadistused > Aruannete seadistused > "Ettevõtete risttoimingute kontode võrdlus". Avaneb kirjelduse aken. Iga rida selles kirjelduse aknas vastab eraldi osale aruande trükkimisel. Iga rida võrdleb kannetel kasutatud kontode paare erinevates ettevõtetes.

| ١    | 🕃 EV1: Ettevõtete risttoimingute kontode võrdluse kirjeldus: Vaata — 🗆 🗙 |                     |                        |          |          |      |          |    |          |   |
|------|--------------------------------------------------------------------------|---------------------|------------------------|----------|----------|------|----------|----|----------|---|
| Fail | Redige                                                                   | eri Kaart Aken      | Info                   |          |          |      |          |    |          |   |
|      |                                                                          |                     |                        |          | Koosta 🔻 | Jäta | Salvesta | -~ | $\times$ | 0 |
|      | Nimi                                                                     | ICACRn              |                        |          |          |      |          | _  |          |   |
|      | Tüüp                                                                     | Ettevõtete risttoim | ingute kontode võrdlus |          |          |      | Uus rida |    |          |   |
| Id   |                                                                          | Kommentaar          |                        | Ettevõte |          |      |          |    |          |   |
| 10   |                                                                          | Esimene rida aruar  | ndes                   |          |          |      |          |    |          |   |
|      |                                                                          |                     |                        |          |          |      |          |    |          |   |

Kui kirjelduse aken on tühi, vajuta nupule "Uus rida". Kui soovid muuta olemasolevat rida, tee topeltvajutus rea peal. Olemasolevast reast koopia tegemiseks, ava rida ekraanile, nii et avaneks uus aken ja vali Koosta menüüst "Koopia".

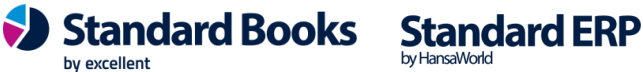

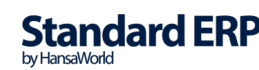

| 🕲 I<br>Fail | EV1: Ridade dei<br>Redigeeri K | fineerimine: Vaata<br>Gaart Aken Info |           |                   |               |          | _  |   | × |
|-------------|--------------------------------|---------------------------------------|-----------|-------------------|---------------|----------|----|---|---|
|             |                                |                                       |           | Koosta 🔻          | Jäta          | Salvesta | -~ | х | 0 |
|             | Nr.                            | 10                                    | Nimi      | ICACRn            |               |          |    |   |   |
|             | Teksy                          | Esimene rida aruand                   | les       |                   |               |          |    |   |   |
|             | Ettevõte                       | 2                                     | Lüh.      | EV2 Nir           | ni <u>EV2</u> |          |    |   |   |
|             | Ettev. komp.                   | INT                                   |           | Objektid ettevõtt | e             |          |    |   |   |
|             | Konto                          | Corsp. Account                        | Kirjeldus |                   |               |          |    |   |   |
| 1           | 2860                           | 1720                                  | 2860 esi  | meses vs 1720     |               |          |    |   | ^ |
| 2           |                                |                                       |           |                   |               |          |    |   |   |
| 3           |                                |                                       |           |                   |               |          |    |   | _ |
| 4           |                                |                                       |           |                   |               |          |    |   | - |
| 6           |                                |                                       |           |                   |               |          |    |   |   |
|             |                                |                                       |           |                   |               |          |    |   | Ŧ |
|             |                                |                                       |           |                   |               |          |    |   |   |

Pildid toodud näites võetakse aluseks ettevõte, kus aruande kirjeldus on sisestatud. Aruanne võtab aluseks esimeses ettevõttes tehtud finantskandeid, kus on kasutatud kontot 2860 ja objekti INT ning võrreldakse ettevõttes nr 2 sisestatud finantskannetega, kus on kasutatud kontot 1720.

#### **Rea defineerimine:**

**Nr** - Aruande rea number, mille järgi toimub ridade järjekord aruandes. Soovitatav on kasutada 10, 20, 30 jne rea numbreid, et hiljem ridu vahele saaks lisada. Sarnane bilansi ja kasumiaruande kirjeldamisele.

Tekst – Sisesta rea kirjeldus. See tekst on näha ka ridade nimekirja aknas.

**Ettevõte** – Ctrl+Enter valik. Aruanne võrdleb käesolevas ettevõtte kontosid, kus sa kirjeldust lood ning võrdleb teise ettevõtte kontodega. Määra siia teise ettevõtte kood.

Lüh. – ehk lühikood. Teise ettevõtte lühikood ilmub siia, kui oled eelmisel väljal ettevõtte koodi ära valinud.

**Nimi** – Teise ettevõtte nimi ilmub siia, kui oled eelneval väljal teise ettevõtte koodi sisestanud.

**Ettev. komp** – Ctrl+Enter valik. Kui sa oled käesolevas ettevõttes sisestatud finantskanded sidunud kindla Objektiga, siis määra siia lahtrisse selle objekti kood, mida kasutad. Aruandesse kaasatakse ainult kanded, kus on kasutatud seda objekti.

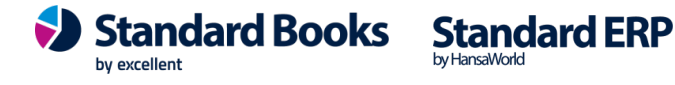

Objektid ettevõtte - Kui sa oled teises ettevõttes(ehk selles, mis sa määrasid eespool "Ettevõte" lahtris) sisestanud finantskandeid ja sidunud kindla Objektiga, siis määra siia lahtrisse selle objekti kood, mida kasutasid. Aruandesse kaasatakse ainult need teise ettevõtte kanded, kus on kasutatud seda objekti.

Kui mõlemas ettevõttes on kasutusel samad objektide koodid, siis saad siin kasutada Ctrl+Enter valikut. Kui kasutad erinevaid objektide koode, siis sisesta kood siia käsitsi.

Kasuta ridade maatriksit, et kirjeldada kontode paarid, mida võrreldakse aruandes. Iga rida tekitab aruandesse eraldi osa.

Konto – Vali konto sellest ettevõttes, kus hetkel seadistust täidad. Konto, mis on määratud Ettevõtete risttoimingute seadistuses esimese kontona.

Corsp. Account – Määra kontod teisest ettevõttest (ehk selles, mis sa määrasid eespool "Ettevõte" lahtris).

Kui mõlemas ettevõttes on kasutusel sama kontoplaan, siis saad siin kasutada Ctrl+Enter valikut. Kui kasutad erinevaid kontosid, siis sisesta konto siia käsitsi.

Kirjeldus – Sisesta kommentaar kontopaari võrdluse kohta, informatiivne ainult.

Kui kõik read on kirjeldatud, vajuta Salvesta.

#### Aruande vaatamine

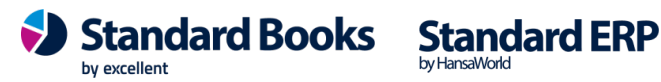

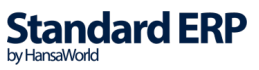

| 📚 EV1: Määra ettev                                             | õtete risttoimingute k —                                                                                     |         |
|----------------------------------------------------------------|----------------------------------------------------------------------------------------------------|---------|
| Fail Redigeeri Kaa                                             | art Aken Info                                                                                                |         |
|                                                                |                                                                                                    | Käivita |
| Periood<br>Ettevõte<br>Objekt                                  | 01.01.2018:31.12.2018<br>Ainult erinevus                                                                     |         |
| Meedia<br>Ekraanile<br>Printerisse<br>Faili<br>Abilaud<br>Faks | ○ Pdf<br>○ Pdf ja E-mail<br>○ Html seotud failina<br>○ Excel<br>☑ Printeri dialoog<br>□ Ignoreeri ajalimiiti |         |
| Pdf vaade<br>Vertikaalne<br>Horisontaalne                      |                                                                                                    |         |

Kui aruanne on kirjeldatud, saad aruannet vaatama hakata. Mine moodulisse Finants -Aruanded - "Ettevõtete risttoimingute kontode võrdlus". Avaneb aruande määramisaken.

**Periood** – Ctrl+Enter valik. Vali periood: aruanne võrdleb ainult neid kandeid, mille kuupäev langeb määratud perioodi sisse. Vaikimisi ilmub "Aruannete perioodide" seadistuse kõige esimene rida.

Ettevõte – Crl+Enter valik. Kui soovid võrrelda kandeid ettevõttega, milles teed tööd, ja mõne teise ettevõttega, siis määra siin teise ettevõtte kood.

Tavaliselt on seda vaja määrata siis, kui andmebaasis on rohkem kui kaks ettevõtet ning sa oled kaasanud mõned või kõik ettevõtted aruande kirjeldusse.

Objekt – Kui soovid võrrelda ainult kandeid, mis on seotud kindla objektiga, siis määra see objekt siin. Aruanne näitab selle objektiga seotud kandeid ettevõttes, kus sa parajasti töötad ja võrdleb sama objektiga seotud kannetega teises ettevõttes/ettevõtetes.

Kui määrad siin objekti, mida pole kasutatud aruande kirjelduses, ilmub tühi aruanne.

Ainult erinevus – Vaikimisi võrdleb aruanne igat kontode paari, mis on kirjeldatud aruandes. Kui kaks kontot on tasakaalus, siis näidatakse erinevust 0. Kui soovid aruandest välja jätta kõik paarid, mis omavahel võrduvad, siis märgi see valik.

Käivita aruanne.

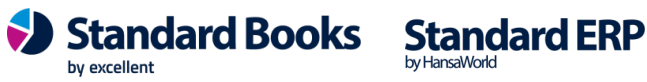

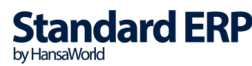

#### Aruande tulemus

| 📚 EV1: Ettevé                  | õtete risttoimingute kontode võr        | dlus        |            |               | -                |             | $\times$ |
|--------------------------------|-----------------------------------------|-------------|------------|---------------|------------------|-------------|----------|
| <u>Fail</u> <u>R</u> edigeeri  | <u>K</u> aart <u>A</u> ken <u>I</u> nfo |             |            |               |                  |             |          |
| <b>0</b> -                     | 🖴 🖉                                     |             |            |               |                  | Ots         | si       |
| Ettevõtete ristt<br>Ettevõte 1 | oimingute kontode võrdlus               |             |            | Standard ERP, | Print date: 24.0 | 9.2018 13:4 | 0        |
| Ettevõte 1                     |                                         |             | Ettevõte 2 |               |                  |             |          |
| No.                            | Date                                    | Amount      | No.        | Date          | Amount           | Balanc      | e        |
| 1020                           | Arvelduskonto                           |             | 412243     | Küttekulud    |                  |             |          |
| KONT                           | Kontor                                  |             |            |               |                  |             |          |
| 2018.8                         | 14.09.2018                              | -147 789,00 |            |               |                  | -147 789,0  | 0        |
| 2018.9                         | 14.09.2018                              | -15,00      |            |               |                  | -147 804,0  | 0        |
| 2018.10                        | 14.09.2018                              | -22,00      |            |               |                  | -147 826,0  | 10       |
|                                |                                         |             | 18.1       | 14.09.2018    | -147 789,00      | -295 615,0  | 0        |
|                                |                                         |             | 18.2       | 14.09.2018    | -15,00           | -295 630,0  | 0        |
|                                |                                         |             | 18.3       | 14.09.2018    | -22,00           | -295 652,0  | 0        |
|                                |                                         | -147 826,00 |            |               | -147 826,00      | -295 652,0  | )0       |
|                                |                                         | -147 826,00 |            |               | -147 826,00      | -295 652,0  | 0        |
|                                |                                         | -147 826,00 |            |               | -147 826,00      | -295 652.0  | 00       |

Risttoimingute aruande tulemus:

roheline kast = käesoleva ettevõtte antud konto ja objekti saldo;

punane kast = teise ettevõtte vastava konto ja objekti tulemus.

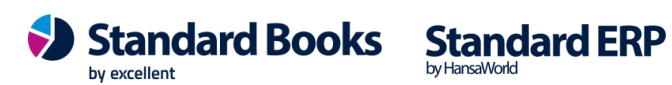

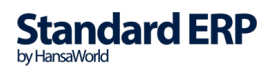

### III. Tellimused ja arved - ettevõtetevahelised risttoimingud

Risttoimingute mooduli kasutamine tähendab, et kui sa sisestad ühes ettevõttes dokumendi, siis koostatakse automaatselt teises ettevõttes sellele teiselt poolt vastav dokument. Näiteks:

- Koostades Ostutellimuse ühes ettevõttes tekitab automaatselt Müügitellimuse teises • ettevõttes.
- Koostades Müügitellimuse ühes ettevõttes tekitab automaatselt Ostutellimuse teises ettevõttes.

Eeldused:

- 1. Kasutusel on Standard ERP versioon 8.5 või uuem.
- 2. Kasutusel on moodulid:
  - Ettevõtete risttoimingud •
  - Müügitellimused •
  - Ostutellimused
  - Müügiarved, Ostuarved

Käesolevas juhendis kirjeldatud näidis töövoog:

Ettevõte nr 1 teeb Ostutellimuse, kus on tarnijaks märgitud ettevõte 2. Ostutellimus jõuab ettevõttesse nr 2 Müügitellimusena. Ettevõtte nr 2 koostab müügitellimusest Müügiarve ettevõttele nr 1. Arve jõuab ettevõtte nr 1 baasi Tarnija e-arvena (millest saab edasi koostada Ostuarve).

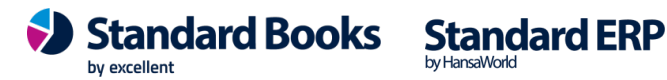

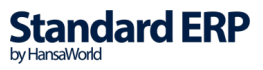

### SEADISTUSED

NB! Punktide 1. ja 2. seadistused tuleb teha mõlemas ettevõttes.

1. Üldises moodulis seadistuses "Ettevõtte andmed" täida väli KMKR nr.

| EV1: Ettevõtte andmed     | : Vaata       |                | _  | ×        |
|---------------------------|---------------|----------------|----|----------|
| Fail Redigeeri Kaart A    | Aken Info     |                |    |          |
|                           |               |                |    | Salvesta |
| Ettevõtte nimi<br>Ärinimi | Ettevõte nr 1 |                |    |          |
| Aadress Reg.nr. E-mail    | Stiilid       |                |    |          |
| Registreerimisnr.1        |               | Arveldusarve   |    |          |
| KMKR nr.                  | EE 123456789  | Arveldusarve 2 |    |          |
| Pangakood                 |               | Panga nimi     |    |          |
| Registreerimisnr.2        |               | Harukontor     |    |          |
| Piirkond                  |               | Riik           | EE |          |

**2.** Loo eraldi kontod ja/või objektid, kui soovid aruannetes eristada ettevõtetevahelised kanded teistest kannetest.

Kui hakkad kasutama eraldi kontosid, loo igas ettevõttes ettevõtetevahelised deebet ja kreeditkontod.

Kui soovid kasutada objekte, loo samade koodidega objektid igasse ettevõttesse. Näiteks, kui sul on 3 ettevõtet, loo objektid selliselt:

- Ettevõtetes nr 1 ja 2 loo sama koodiga objekt, mida kasutatakse ettevõtte 1 ja ettevõtte 2 vaheliste kannete sisestamisel.
- Ettevõtetes nr 1 ja 3 loo sama koodiga objekt, mida kasutatakse ettevõtte 1 ja ettevõtte 3 vaheliste kannete sisestamisel.
- Ettevõtetes nr 2 ja 3 loo sama koodiga objekt, mida kasutatakse ettevõtte 2 ja ettevõtte 3 vaheliste kannete sisestamisel.

Sa peaksid lisaks seadistama valikud, mis lisavad objektid kannetele automaatselt. Näiteks: - Müügiarvete mooduli seadistuses "Lausendamine, müük" valikud "Objekt müügivõlgadele" ja "Objektid pangakontodele".

- Ostuarvete mooduli seadistuses "Lausendamine, ostud" valikud " Objektid ostuvõlgade kontole" ja "Objektid pangakontole".

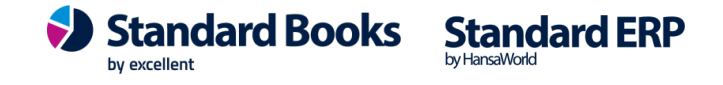

#### 3. Kontaktide kaardid

NB! Need seadistused tuleb teha ettevõttes nr 2.

3.1. Koosta Kontaktide registrisse uus kontakti kaart, millel on märgitud "Klient" linnuke. Selle kontakti kaardi KMKR nr peab olema sama, mis ettevõtte nr 1 "Ettevõtte andmete" seadistuses KMKR nr.

| EV1; Ettevõtte andmed: Vaata   | - 🗆 X                                                                    |                  |
|--------------------------------|--------------------------------------------------------------------------|------------------|
| Fail Redigeeri Kaart Aken Info | EV2: Kontakt: Vaata                                                      |                  |
|                                | Fail Redigeeri Kaart Aken Info                                           |                  |
| Ettevõtte nimi Ettevõte nr 1   | ∢ ▶ ¢ → ⊟ ⊕                                                              | Koosta 🔻         |
| Ärinimi                        | Kood 0001 Kliendiklass                                                   | Klient           |
| Aadress Reg.nr. E-mail Stiilid | Lühikood Tarnijaklass                                                    | Tarnija          |
| Registreerimisnr.1             | Nimi Ettevõte nr 1                                                       |                  |
| KMKR nr. EE123456789           | Leping Lähetus Tingimused Hinnad Ettevõte Kontod E-arved Veeb Kommentaar | Külaline Omakirj |
| Pangakood                      | Kommentaar                                                               |                  |
| Registreerimisnr.2             | Hoiatus müügil                                                           |                  |
| Piirkond                       | Hoiatus ostul                                                            |                  |
|                                | KMKR nr. (EE123456789) Reg.nr. 1                                         | Tüüp             |
| Raam. büroo kasutusel          | Riigi KMKR nr Reg.nr. 2                                                  | Ettevõtte        |

3.2. Samal kontakti kaardil vali "E-arved" vahelehel "Kliendi e-arve vastuvõtu eelistus" = Sisene ettevõte. Selle järel asuvasse lahtrisse sisesta ettevõtte nr 1 kood (kasuta ctrl+enter) ehk käesolev kontakti kaart esindab ettevõtet nr 1.

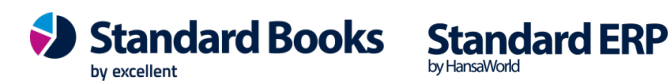

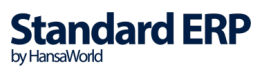

| 📚 EV2: Kontakt: Vaata                     |                     |
|-------------------------------------------|---------------------|
| Fail Redigeeri Kaart Aken Info            |                     |
| ♦ ♦ ♦ = ♦ ♦                               |                     |
| Kood 0001                                 | Kliendik            |
| Lühikood                                  | Tarnijak            |
| Nimi Ettevõte nr 1                        |                     |
| Leping Lähetus Tingimused Hinnad Ettevõte | Kontod E-arved Veeb |
| Formed                                    |                     |
| E-arveo                                   |                     |
| E-arve konto                              |                     |
| Alt. E-arve konto                         |                     |
| Viendi o prvo vost vičtu od               | list is             |
|                                           | sistus              |
|                                           |                     |
|                                           |                     |
| <ul> <li>Sisene ettevõte</li> </ul>       | 1 🔎                 |
| O Ei saada e-arveid                       |                     |
|                                           | 1 Ettevőte1         |
| Alternativne kanal                        | 2 Ettevõte2         |
| S Pole Rascraser                          | 1                   |

3.3. Kui kasutad eraldi kontot ettevõtetevahelisteks müügi tehinguteks, siis seo see kontakti kaart vastava kliendiklassiga, kus on määratud vajalik konto.

Kui kasutad eraldi objekte, siis määra siin kontakti kaardil Objekt ("Kontod") vahelehel.

3.4. Juhul, kui ettevõttes nr 2 on tehtud seadistus Moodulis Müügiarved – Lausendamine, Müük – valik "Baashind = Koos käibemaksuga", siis on soovitatav kontakti kaardile määrata Hinnakiri, kus hinnad on ilma KM-ta. See kindlustab, et esimesest ettevõttest vastu võetud ostutellimus muudetakse korrektselt müügitellimuseks ettevõttes 2 (ehk KM arvestus ostu- ja müügitellimustel on samasugune).

NB! Järgnevad punktid teosta ettevõttes nr 1.

3.5. Sarnaselt punktiga 3.1. koosta Kontaktide registrisse uus kontakti kaart, millel on märgitud "Tarnija" linnuke. Selle kontakti kaardi KMKR nr peab olema sama, mis ettevõtte nr 2 "Ettevõtte andmete" seadistuses KMKR nr.

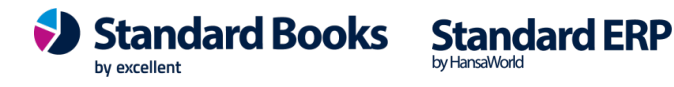

| EV2) Ettevõtte andmed: Vaata                   | - 🗆 X                                                                    |                       |
|------------------------------------------------|--------------------------------------------------------------------------|-----------------------|
|                                                | EV1: Kontakt: Uus                                                        |                       |
|                                                | Fail Redigeeri Kaart Aken Info                                           |                       |
| Ettevõtte nimi <u>Ettevõte nr 2</u><br>Ärinimi | ∢▶ ⋬∓ ⊟ ≕⊘ ६                                                             | Koosta 🔻              |
| Aadrees Reg. Dr. E-mail Stillid                | Kood 0005 Kliendiklass                                                   | Klient                |
| Registreerimisnr. 1                            | Lühikood Tarnijaklass<br>Nimi Ettevõte nr 2                              | _ ( <u>Itarnija</u> ) |
| Panakood                                       | Leping Lähetus Tingimused Hinnad Ettevõte Kontod E-arved Veeb Kommentaar | Külaline Omaki        |
| Registreerimisnr.2                             | Kommentaar                                                               |                       |
| Piirkond                                       | Hoiatus müügil                                                           |                       |
|                                                | Hoiatus ostul                                                            |                       |
| Raam. büroo kasutusel                          | KMKR nr. (EE987654321) Reg.nr. 1                                         | Tüüp                  |
|                                                | Riigi KMKR nr. Reg.nr. 2                                                 | Ettevõtte             |

3.6. Samal kontakti kaardil vali "E-arved" vahelehel E-ostutellimused = Sisene ettevõte. Selle järel asuvasse lahtrisse sisesta ettevõtte nr 2 kood (kasuta ctrl+enter) ehk käesolev kontakti kaart esindab ettevõtet nr 2.

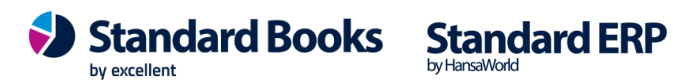

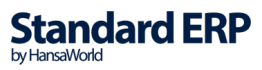

| 🕲 EV1: K   | ontakt:   | Uus       |                              |                                                                                                    |                                               |        |                |
|------------|-----------|-----------|------------------------------|----------------------------------------------------------------------------------------------------|-----------------------------------------------|--------|----------------|
| Fail Redi  | geeri     | Kaart     | Ake                          | n Info                                                                                                    |                                               |        |                |
| <b>▲ ►</b> | •         |           | <b>a</b> 6                   | þ                                                                                                    | 2                                             |        |                |
|            |           | Kood      | 000                          | 5                                                                                                    |                                               |        | K              |
|            | Li        | ühikood   |                              |                                                                                                    |                                               |        | Та             |
|            |           | Nimi      | Ette                         | võte nr 2                                                                                                    |                                               |        |                |
| Leping L   | ähetus    | Tingin    | nused                        | Hinnad                                                                                                    | Ettevõte                                      | Kontod | E-arved        |
|            |           | E-arved   | ł                            |                                                                                                    |                                               |        |                |
|            | E-arve    | e konto   |                              |                                                                                                    |                                               |        |                |
| Alt        | t. E-arve | e konto   |                              |                                                                                                    |                                               |        |                |
|            |           |           |                              | aikimisi<br>-arve port<br>aberarved<br>isene ette<br>i saada e-a<br>natiivne ka<br>ole kasutu<br>-arve port<br>aberarve<br>-mail<br>nterneti pa | aali<br>võte<br>arveid<br>anal<br>sel<br>aali |        | _              |
| I          | E-ostute  | ellimuseo | J<br>Vastı<br>○K<br>OV<br>OV | uvõtu eelis<br>eel<br>aikimisi<br>isene ette                                                                                                    | võte                                          | 2      | -<br>Ettevõte2 |

3.7. Määra tarnija kaardil konto ja objekt. Objekt peab olema sama koodiga, mille määrasid punktis 3.3.

### 4. Artikli kaart / ostuartiklid

Teosta ettevõttes nr 2:

4.1. Artiklite registris koosta artikli kaart igale tootele, mida ettevõte nr 2 müüb ettevõttele nr 1.

*Teosta ettevõttes nr 1:* 4.2. Artiklite registris koosta artikli kaart igale tootele, mida ettevõte nr 1 ostab ettevõttelt nr 2.

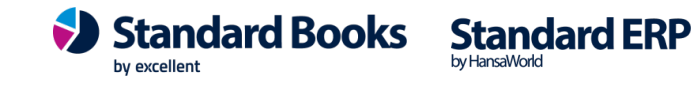

4.2.1. Moodulis Ostutellimused registris Ostuartiklid koosta Ostuartikli kaardid igale müügiartiklile, mille koostasid punktis 4.2. Nendel ostuartikli kaartidel tuleb tarnijaks valida kontakti kaart, mille koostasid punktis 3.5. ja "Tarnija artikkel" lahtrisse vali vastav artikkel, mille koostasid punktis 4.1.

| EV1: Ostuartikkel: V   | /aata     |                        |          |           |        |          | ×      |             |         |           |
|------------------------|-----------|------------------------|----------|-----------|--------|----------|--------|-------------|---------|-----------|
| Fail Redigeeri Kaart   | Aken Info |                        |          |           |        |          |        |             |         |           |
| <b>▲ ►</b>             | Koosta 🤻  | - Jäta                 | э        | Salvesta  | -^     | ×        | 0      |             |         |           |
| Meie art.kood 0011     | Nimetu    | us <u>Ostuart</u>      | ikkel    |           |        |          |        |             |         |           |
| (Tarnija <u>0005</u> ) | Nir       | ni <u>Ettevõt</u>      | e nr 2   |           |        |          |        |             |         |           |
| Ladu <u>PL</u>         |           | EV2:                   | Artikkel | : Vaata   |        |          |        |             |         |           |
| Hinnad Tekst           |           | E-IL D-                |          | Kaant Ali |        | -        |        |             |         |           |
| Ostuhind               | 10,00     | rdii Ke                | aigeen   | Nddrt AK  | en ini | 0        |        |             |         |           |
| Valuuta                |           |                        | •        | •         |        |          |        |             |         |           |
| (Tarnija artikkel      | 000001    |                        |          | Kood      | 00000  | 1)       |        |             | Klass   |           |
| Norm. tell. kogus      | 1         | Nimetus Müügiartikkel  |          |           |        |          |        |             |         |           |
| Tootja                 |           | 🗌 Suletud 🗌 Ei ole müü |          |           |        |          |        |             |         |           |
| Ostujuht               |           | Hinnad                 | Ladu     | Laohaldus | Kulud  | Retsept  | Kontod | Teisendid   | Tekstid | Kulumudel |
| Päevi tarnimiseks      |           |                        |          | Übik      | стк    |          |        | Artikli tü  | ün      |           |
|                        |           | Baasmüügibind 10       |          |           |        |          |        |             | line    |           |
|                        |           | Viimati mu             |          |           |        | 18 01 20 | 119    | Laoartikkel |         |           |

5. Kui soovid, et sama andmebaasi teistest ettevõtetest saabunud Ostuarved oleksid automaatselt kinnitatud, siis mine Risttoimingute moodulisse, ava seadistus "Risttoimingute seadistused" ja märgi valik "Automaatselt kinnitatud ostuarve". Jäta see valik märkimata, kui kasutad kinnitusringi. Samuti ei liigu siis ostuarve läbi "Tarnija e-arved" registri.

#### 6. Näidis töövoog

Nüüd saad koostada ostutellimuse ettevõttes nr 1, saata selle ettevõttesse nr 2 ning ettevõttest nr 2 saad vastu saata arve. Toimi järgnevate punktide alusel.

6.1. Koosta ostutellimus ettevõttes nr 1 tavapärasel viisil. Tarnija koodiks vali punktis 3.5. loodud kontakti kaart.

Kui ostutellimus on valmis, siis Kinnita see ja Salvesta.

6.2. Automaatselt tekib müügitellimus ettevõttesse nr 2.

Programm kontrollib kontakti kaardil KMKR nr ja Ettevõtte andmete seadistuses märgitud KMKR nr vastavust. Selle järgi leitakse õige klient müügitellimusele.

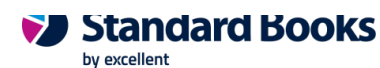

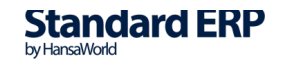

Müügitellimuse Kirjaklambri ikooni alla lisatakse automaatselt ka ostutellimusest PDF fail.

6.3. Ettevõttes nr 2 jätka müügitellimuse käsitlemist tavapärasel viisil, koostades sellest Lähetuse ja Müügiarve.

Lähetuse koostamine ei tekita automaatselt Laosissetulekut ettevõttes nr 1. Laosissetuleku pead seal koostama käsitsi.

6.4. Kui oled müügitellimusest koostanud müügiarve ja kinnitanud, siis saadetakse see automaatselt ettevõttesse nr 1 moodulisse Ostuarved registrisse "Tarnija e-arved". Õige tarnija kood leitakse jällegi KMKR nr järgi.

Tarnija e-arve kaardist tekib ka ostuarve (moodul Ostuarved register Ostuarved). Kui märkisid valiku punktis 5, siis ostuarve automaatselt ka kinnitatakse.

6.5. Kui koostad ettevõttes nr 1 ostuarvele Tasumise, siis sellega ei kaasne Laekumise tekkimist ettevõttes nr 2. Laekumise pead sisestama käsitsi.

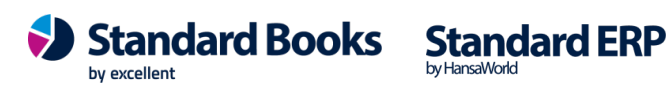

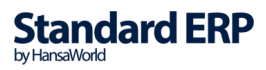